## U LIFE FUTURE

## HOW CAN I BEGIN TO USE THE GUF Tool?. A basic guideline for local and regional authorities.

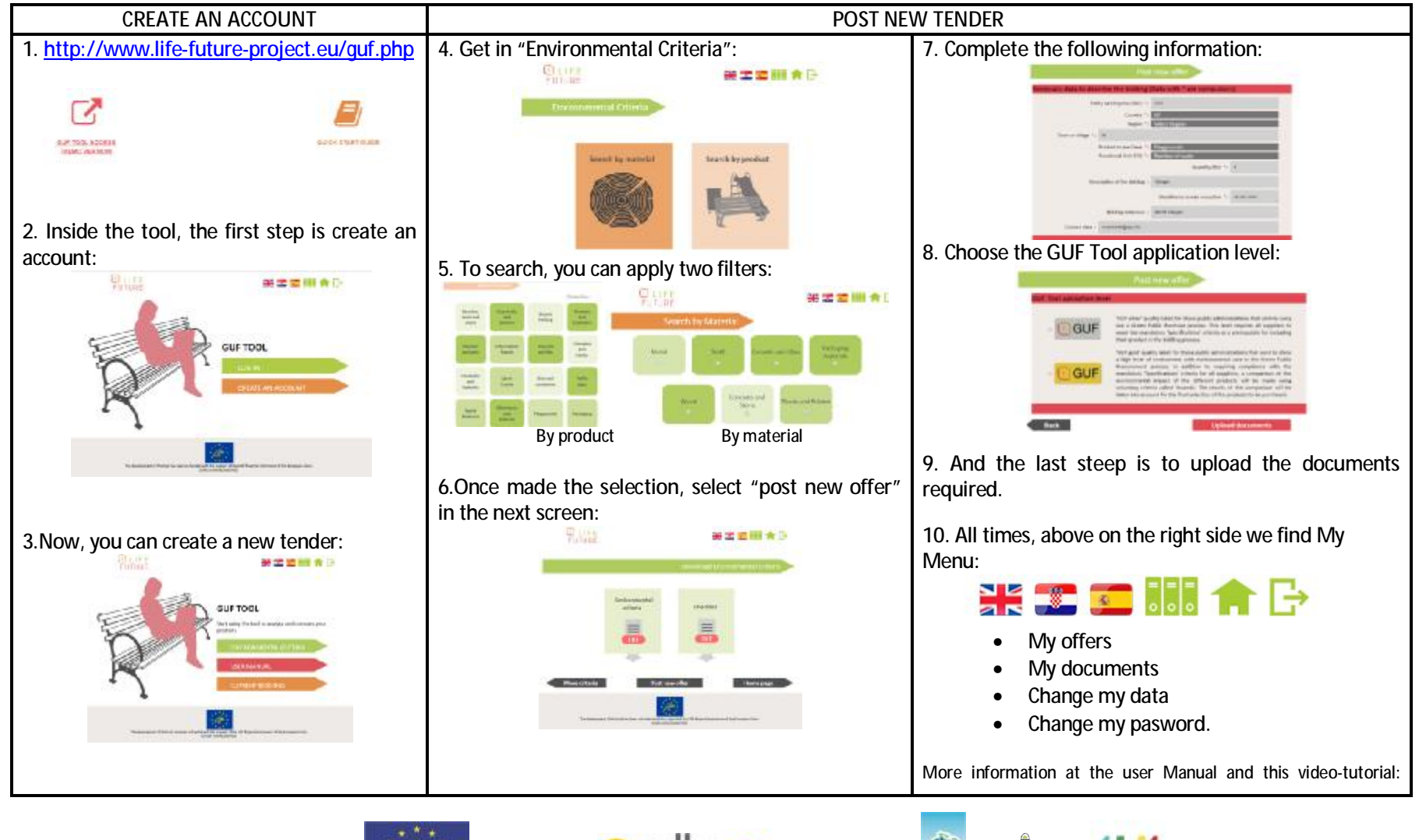

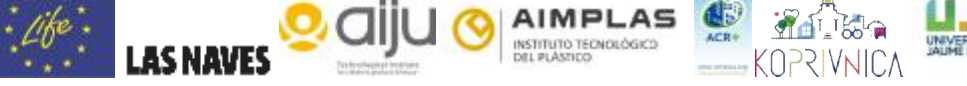

LIFE financial instrument of the European Union under grant agreement N° LIFE 14/ENV/ES/000703".